## GUIDE D'ACCÈS AUX VISIOCONFÉRENCES ZOOM

## 1 / CLIQUEZ SUR LE LIEN POUR LA VISIOCONFÉRENCE

Autorisez la page à ouvrir Zoom

| Lorsque la   | boîte de dialogue du système s'affiche, cliquez sur<br><b>Autoriser</b> .                                                 |
|--------------|----------------------------------------------------------------------------------------------------|
| Si le client | Souhaitez-vous autoriser cette page à ouvrir « zoom.us » ?<br>Annuler Autoriser des Zoom.                                 |
| Co           | pyright ©2020 Zoom Video Communications, Inc. Tous droits réservés.<br>Politiques juridiques et celles de confidentialité |

Cliquez sur «Lancer la réunion»

| Lorsque la boîte de dialogue du système s'affiche, cliquez sur<br><b>Autoriser</b> .                                        |
|----------------------------------------------------------------------------------------------------|
| Si le client Zoom est installé, lancer la réunion, ou téléchargez-le et exécutez Zoom.                                      |
| Copyright ©2020 Zoom Video Communications, Inc. Tous droits réservés.<br>Politiques juridiques et celles de confidentialité |

Si Zoom est déjà installé, la visio démarre.

Si vous n'avez pas installé zoom sur votre ordinateur et que vous ne souhaitez pas le faire, vous pouvez rejoindre la réunion en cliquant sur «Rejoignez la réunion depuis votre navigateur»

| Lorsque la boîte de dialogue du système s'affiche, cliquez sur<br>Autoriser.                                                                                                    |
|----------------------------------------------------------------------------------------------------|
| Si le client Zoom est installé, <u>lancer la réunion</u> , ou téléchargez-le et exécutez Zoom.<br>Si vous ne pouvez pas télécharger ou exécuter l'application,<br>rejoignez la réunion depuis votre navigateur. |
| Copyright 52020 Zoom Video Communications, Inc. Tous drotts réservés.<br>Politiques juridiques et celles de confidentialité                                                                                     |

## 2 / REJOINDRE LA RÉUNION

Indiquez votre nom (celui que vous voulez voir apparaitre dans la réunion) et cliquez sur «Rejoindre»

| Rejoindre une réunion   |  |
|-------------------------|--|
| Votre nom               |  |
| Votre nom               |  |
| Je ne suis pas un robot |  |
| Rejoindre               |  |